# GÉRER MON COMPTE

Comment renseigner, modifier ou valider l'adresse mail?

# Connexion au portail famille (téléservices)

Je me connecte à l'ENT à l'aide de mes identifiants Educonnect en choisissant mon profil

NATIONALE,

Liberté Égaitté

ET DES SPORTS

### n e ccitanie Vous souhaitez vous connecter à votre ENT en tant que :

#### - Élève ou parent

de l'académie de Montpellier avec EduConnect (recommandé)

- de l'académie de Montpellier (ce mode de connexion disparait à partir du 15/11/2021)
- O de l'académie de Toulouse
- O de l'enseignement agricole
- 🔘 du lycée de la mer Paul Bousquet

#### + Enseignant

#### + Personnel non enseignant

#### O Autres comptes et invités

### MINISTÈRE DE L'ÉDUCATION ÉduConnect

DE LA JEUNESSE Un compte unique pour les services numériques des écoles et des établissements

#### Le compte ÉduConnect peut donner accès :

- · aux démarches en ligne, comme la fiche de renseignements, la demande de bourse, etc :
- à l'espace numérique de travail (ENT);
- au livret scolaire.

#### Je sélectionne mon profil

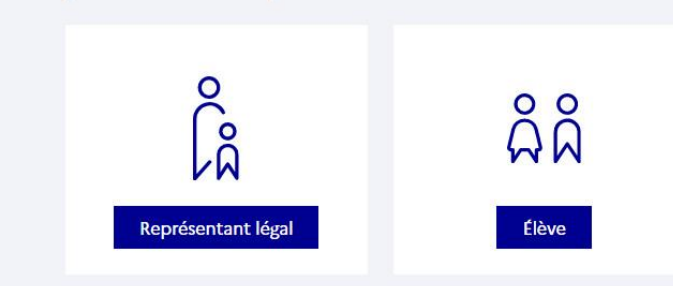

### Portail famille

Je me connecte au portail famille dans l'onglet scolarité

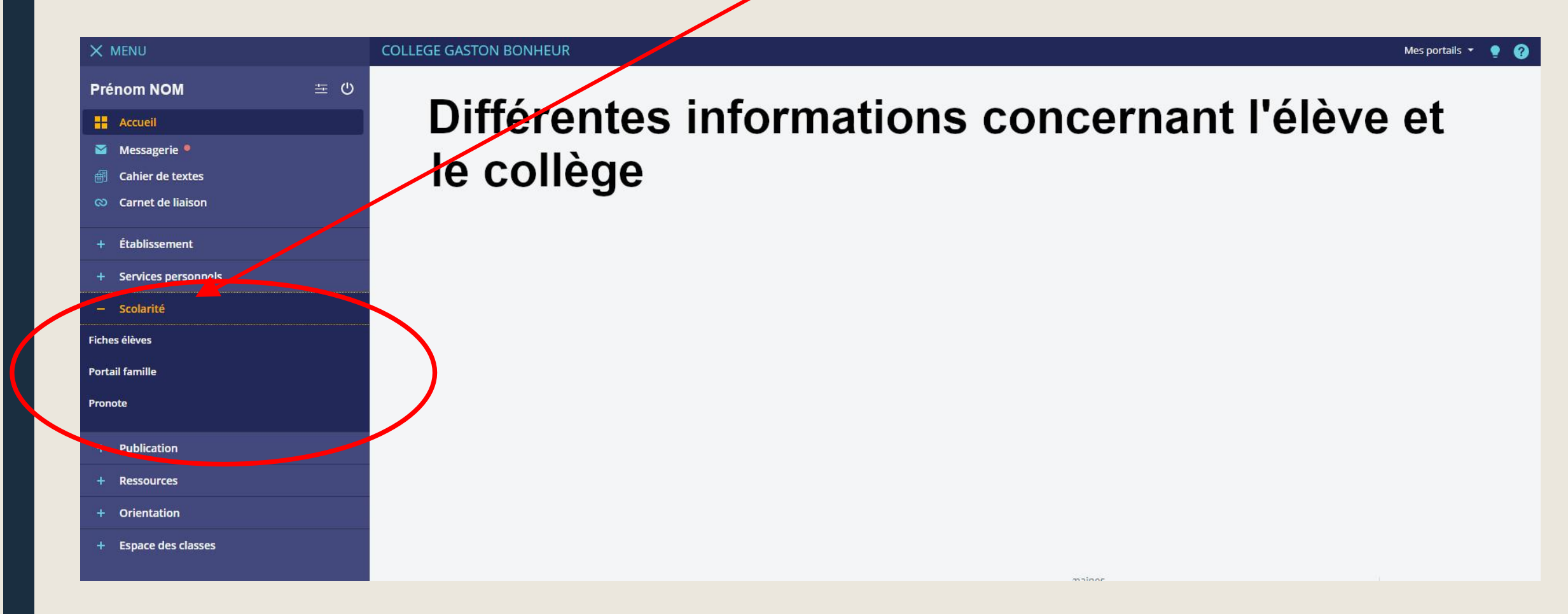

### Accéder à mon compte

Je clique sur la flèche à droite de mon Prénom et de mon NOM

| Scolarité<br>V Services      | PRENOM - N                                                                                                    | OM v   |
|------------------------------|----------------------------------------------------------------------------------------------------|--------|
| Cueil Mes services           | Contact Espace famille                                                                                                    |        |
| Mes services                 | Prénom de<br>l'enfant<br>sélectionné                                                                                                    | J.R    |
| <sup>①</sup> Informations    | Message de l'établissement                                                                                                    |        |
| C Fiche de<br>renseignements | Bonjour et bienvenue sur la page des téléservices.<br>Les télèservices, c'est vous permettre d'effectuer par voie électronique des démarches administratives.<br>En cas de difficultés ou dysfonctionnement contactez le secrétariat au 04.68.78.71.33 ou <u>ce.0110674y@ac-montpellier.f</u> | fr 🖸   |
| III LSU                      |                                                                                                    |        |
|                              |                                                                                                    |        |
| Cahier de textes             | Le collège Gaston Be                                                                                                    | onheur |

Une question, besoin d'aide ?

Assistance ភ

### Saisir son adresse mail

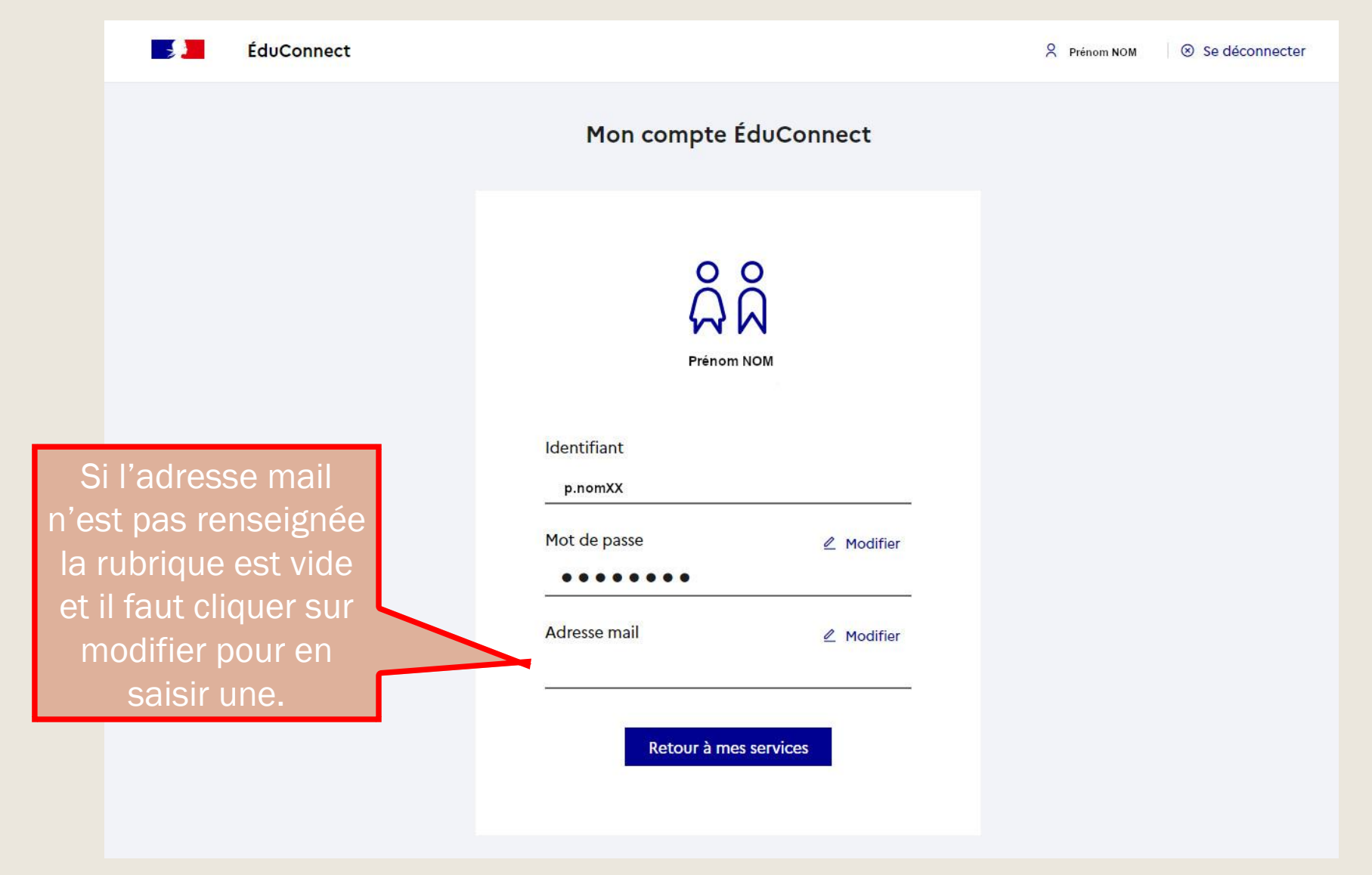

### Valider mon adresse mail

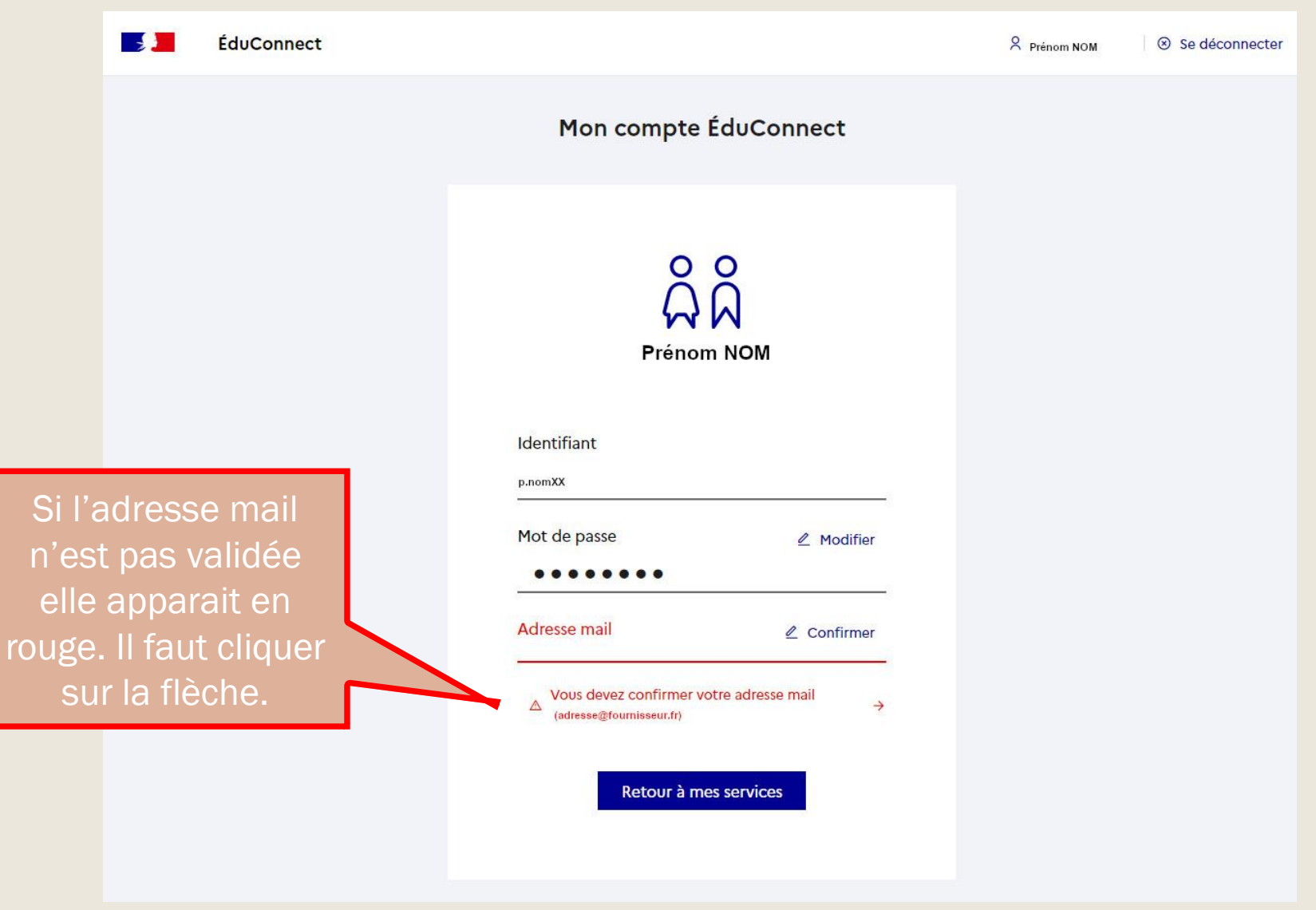

### **Confirmation du mail**

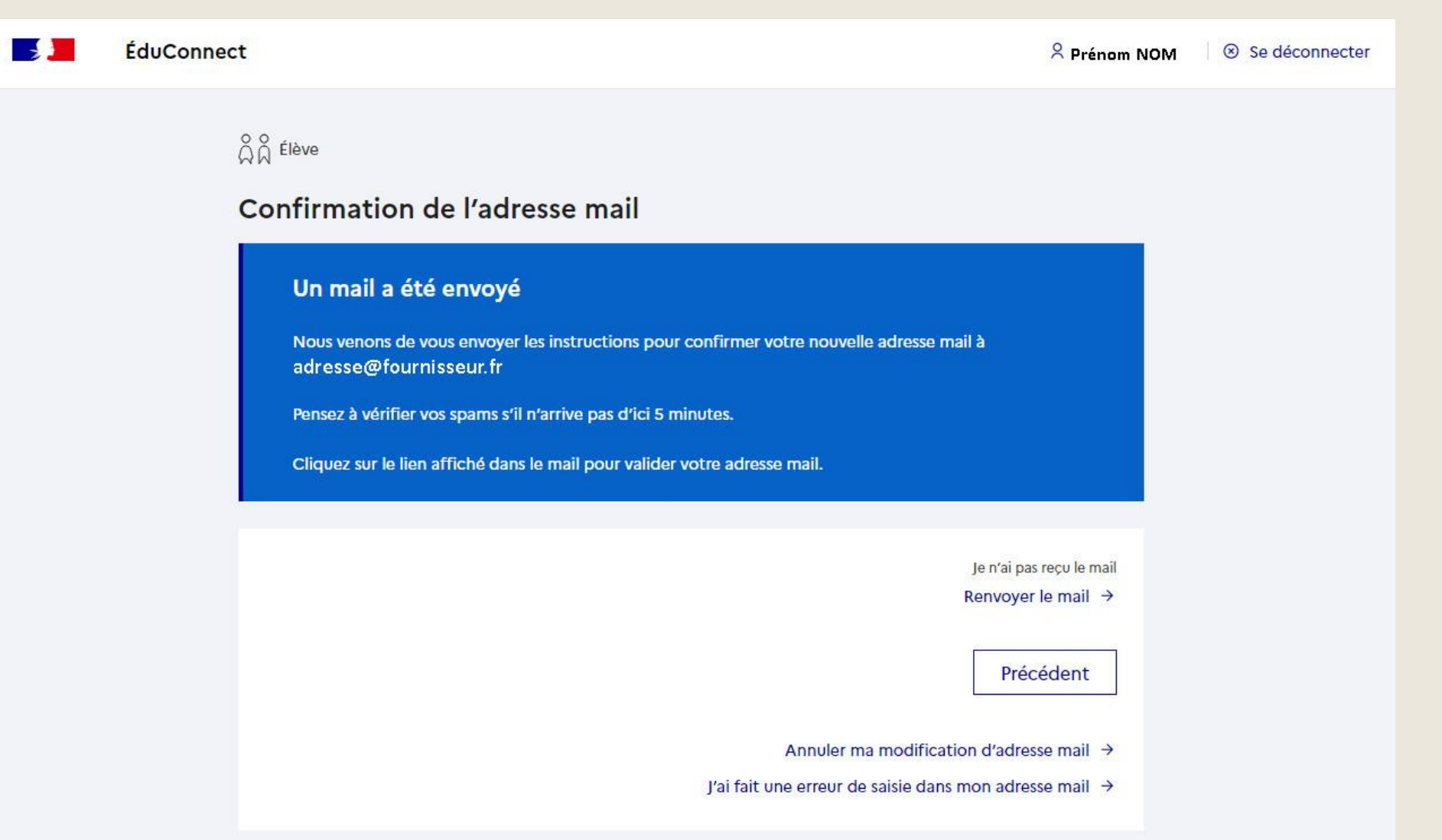

## Mail confirmé

| ÉduConnect                                                      | Prénom NOM Se déconnecter |
|-----------------------------------------------------------------|---------------------------|
| Mon compte ÉduConnect                                           |                           |
| Prénom NOM    ① Votre adresse mail a été confirmée avec succès. |                           |
| p.nomXX<br>Mot de passe                                         |                           |
| Adresse mail 🖉 Modifier<br>adresse@fournisseur.fr               |                           |
| Retour à mes services                                           |                           |